## FY 2023 Variance Input

Step 1) Navigate to the Variance Input Non-Sponsored Panel:

Tidemark > FP&A 2.0 > Variance & Projections > Variance Input Non-Sponsored (FD00, FD010, FD020, FD021, FD050)

UNIVERSITY OF MIAMI

tidemark

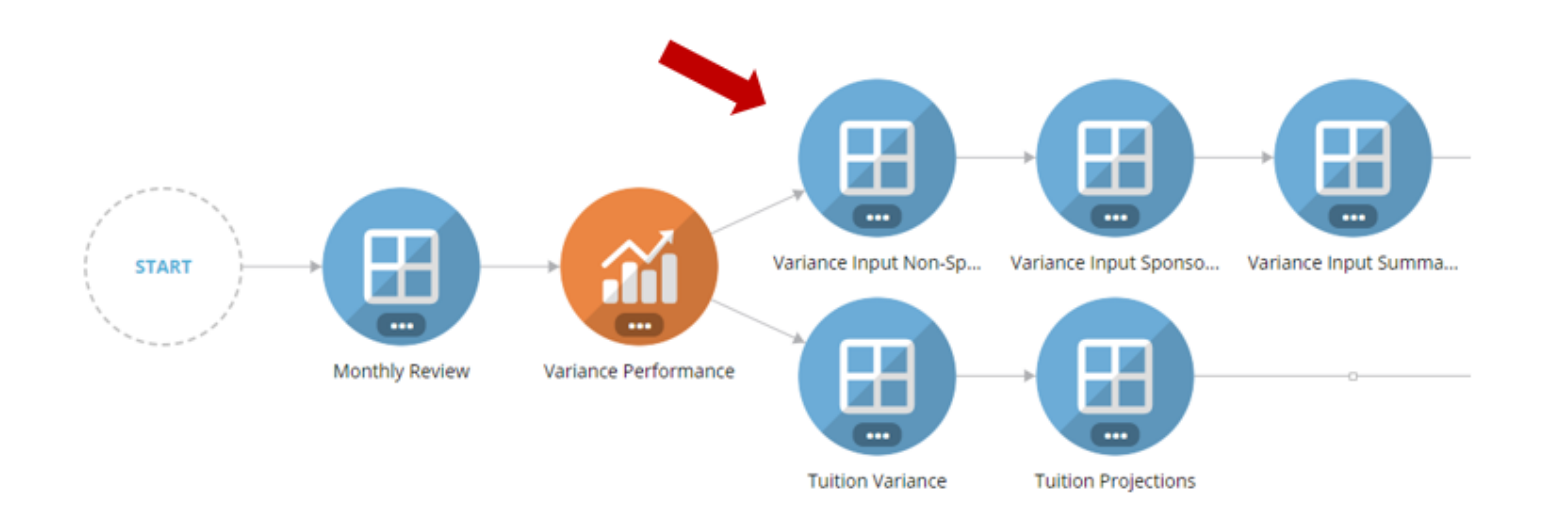

Step 2) Select your Budget Unit:

Option to select other Budget Units depend on your security level.

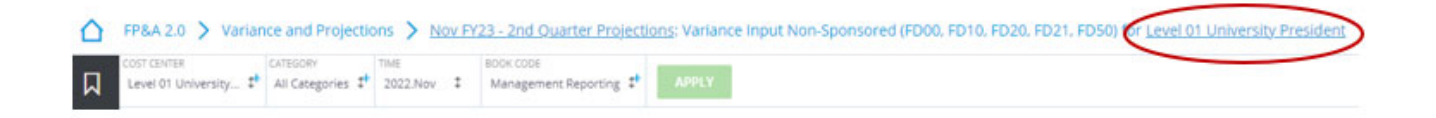

Step 3) Input Budget Variance Justifications:

• Variance justifications will only be required at the **ledger level** and only if the ledger variance meets the ±\$25,000 AND ±5% from the FY23 YTD Plan or from the PY YTD actual data.

| FP&A 2.0 > Variand                      | ce and Projections 💙 №    | ov FY23 - 2nd Qua    | arter Projections: | Variance Input N            | Ion-Sponsored (FC             | 000, FD10, FD20, FD | 021, FD50) for . Level 04 - ABCD |                          |                                    |                                      | <b>(</b>                           | $\Diamond \bigcirc$ |
|-----------------------------------------|---------------------------|----------------------|--------------------|-----------------------------|-------------------------------|---------------------|----------------------------------|--------------------------|------------------------------------|--------------------------------------|------------------------------------|---------------------|
| Level 01 - ABCD                         | All Categories It 2022.No | BOOK CODE<br>Managem | ent Reporting 🐉    | APPLY                       |                               |                     |                                  |                          |                                    |                                      |                                    | ~                   |
| E,                                      |                           | Actual YTD           | Budget YTD         | YTD Variance<br>fav/(unfav) | YTD Variance<br>fav/(unfav) % | FY Plan             | Variance Justifications          | Prior Year YTD<br>Actual | Prior Year Variance<br>fav/(unfav) | Prior Year Variance<br>fav/(unfav) % | Prior Year Variance Justifications |                     |
| 09 - Gifts and Trusts                   | > All Categories          | 744,683              | 496,251            | 248,432                     | 50.1%                         | 713,652             |                                  | (725,395)                | 1,470,077                          | 202.7%                               |                                    |                     |
| 4220 Gifts                              | > All Categories          | 744,683              | 496,251            | 248,432                     | 50.1%                         | 713,652             |                                  | (725,395)                | 1,470,077                          | 202.7%                               |                                    |                     |
| 11 - Endowment<br>Spending Distribution | > All Categories          | 60,725               | 79,742             | (19,017)                    | (23.8%)                       | 159,484             |                                  | 74,165                   | (13,440)                           | (18.1%)                              |                                    |                     |
| 4819 Endowment<br>Spending Distribution | > All Categories          | 60,725               | 79,742             | (19,017)                    | (23.8%)                       | 159,484             |                                  | 74,165                   | (13,440)                           | (18.1%)                              |                                    |                     |
| 12 - Investment Return,<br>Net          | > Ali Categories          | (67,654)             |                    | (67,654)                    | 100%                          |                     |                                  | (7,330)                  | (60,324)                           | (823%)                               |                                    |                     |
| 9423 Investment Loss -<br>Realized      | > All Categories          | (1,220)              |                    | (1,220)                     | 100%                          |                     |                                  | (121)                    | (1,098)                            | (904.5%)                             |                                    |                     |
| 4823 Investment Gain -<br>Realized      | > All Categories          | 8,565                |                    | 8,565                       | 100%                          |                     |                                  | (7,209)                  | 15,774                             | 218.8%                               |                                    |                     |
| 4822 Investment Income                  | > All Categories          | (75,000)             |                    | (75,000)                    | 100%                          |                     |                                  |                          | (75,000)                           | 100%                                 |                                    |                     |

Step 4) **Click** the Save button on the bottom right of the screen to keep your changes:

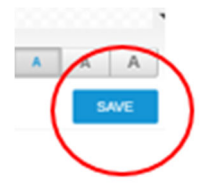

Step 5) Repeat steps <u>1</u> through <u>4</u> for the Sponsored Panel (if applicable):

• Tidemark > FP&A 2.0 > Variance & Projections > Year End Input Sponsored (FD014, FD016).

UNIVERSITY OF MIAMI

## FY 2023 Projection Input

Step 1) Navigate to the BU Projections General Funds Panel:

Tidemark > FP&A 2.0 > Variance & Projections > BU Projections General Funds (FD00, FD10)

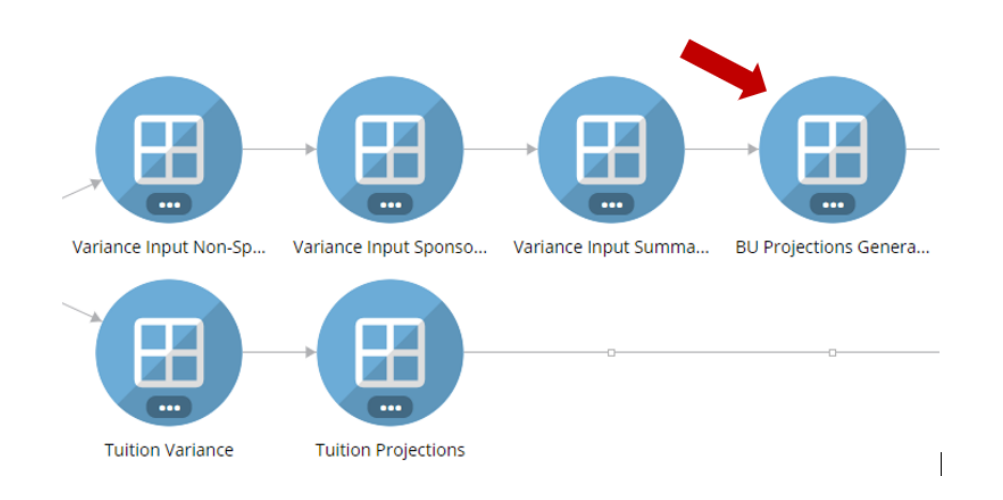

Step 2) Select your Budget Unit:

Option to select other Budget Units depend on your security level.

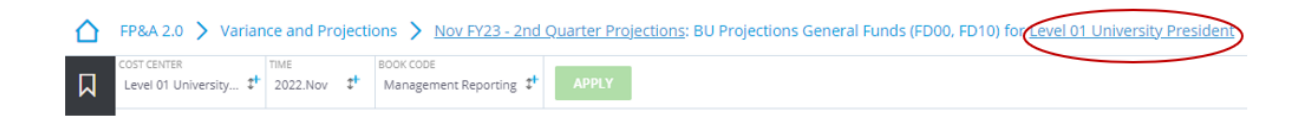

OF MIAMI

Step 3) Input Monthly Projections for the fiscal year remaining months and Projections Explanations:

 Total fiscal year projection will be automatically calculated as the summation of YTD actual data plus user inputted remaining months projections. Projections Explanations will only be required at the ledger level and only if the ledger variance meets the **±\$25,000 AND ±5%** from the FY23 Plan.

| ▲ FP8      | &A 2.0 > Varianc               | e and Projection   | Nov FY23 - 2n                     | d Quarter P            | rojections: E | U Projection | s General Fu | inds (FD00. I | FD10) for Le | vel 04 - ABCD             |                 |                                          |                                            |                         |
|------------|--------------------------------|--------------------|-----------------------------------|------------------------|---------------|--------------|--------------|---------------|--------------|---------------------------|-----------------|------------------------------------------|--------------------------------------------|-------------------------|
|            | T CENTER<br>evel 04 - ABCD     | TIME<br>2022.Nov t | BOOK CODE<br>Management Reporting | 2 <sup>+</sup> APP     | LY            |              |              |               |              |                           |                 |                                          |                                            |                         |
|            |                                |                    | YTD                               |                        |               |              |              |               |              |                           | Periodic        |                                          |                                            |                         |
| =~         |                                |                    | 2022.Nov                          | 2nd Quarter Projection |               |              |              |               | FY 2023      |                           |                 |                                          |                                            |                         |
| र्श्व      |                                |                    | Actual                            | 2022.Dec               | 2023.Jan      | 2023.Feb     | 2023.Mar     | 2023.Apr      | 2023.May     | 2nd Quarter<br>Projection | Budget Phase II | FY Projection<br>Variance<br>fav/(unfav) | PY Projection<br>Variance<br>fav/(unfav) % | Projection Explanations |
| 09 -       | Gifts and Trusts               | > All Categories   | 491,789                           |                        |               |              |              |               |              | 491,789                   | 429,000         | 62,789                                   | 14.6%                                      |                         |
| 422        | 20 Gifts                       | > All Categories   | 491,789                           |                        |               |              |              |               |              | 491,789                   | 429,000         | 62,789                                   | 14.6%                                      |                         |
| 12-<br>Net | - Investment Return,<br>t      | > All Categories   | (3,761)                           |                        |               |              |              |               |              | (3,761)                   |                 | (3,761)                                  | 100%                                       |                         |
| 942<br>Rea | 23 Investment Loss -<br>alized | > All Categories   | (5,822)                           |                        |               |              |              |               |              | (5,822)                   |                 | (5,822)                                  | 100%                                       |                         |

Step 4) Click the Save button on the bottom right of the screen to keep your changes:

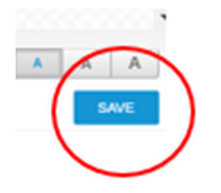

Step 5) **Repeat** steps <u>1</u> through <u>4</u> for the Sponsored Panel (if applicable):

- Tidemark > FP&A 2.0 > Variance & Projections > BU Projections Designated Funds (FD20, FD21) •
- Tidemark > FP&A 2.0 > Variance & Projections > BU Projections Temporarily Restricted (FD50) •
- Tidemark > FP&A 2.0 > Variance & Projections > BU Projections Sponsored (FD14, FD016) •

Step 6) Go to the BU Projections Summary Review panel once all projections and explanations are completed:

• Tidemark > FP&A 2.0 > Variance & Projections > BU Projections Summary Review

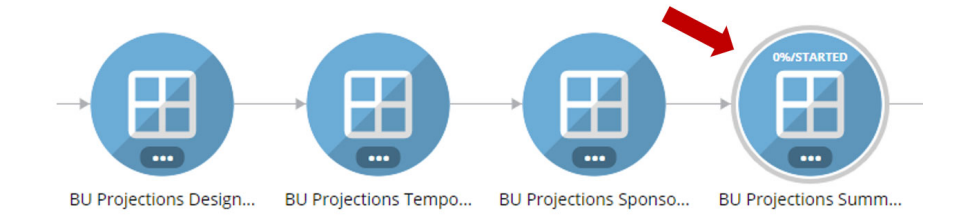

UNIVERSITY

OF MIAMI

tidemark

**Click** on the **Complete** button at the bottom left of the page to officially submit your justifications:

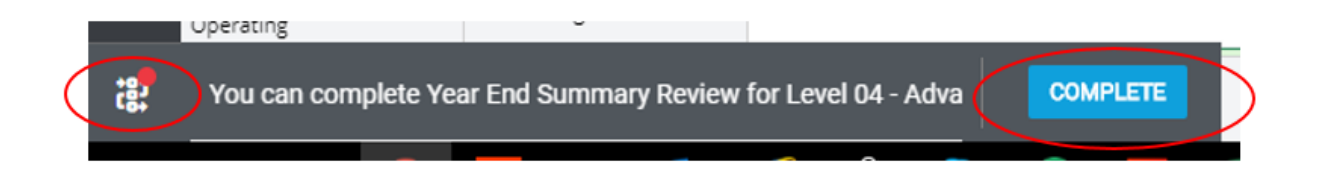